Note: This PDF is provided as a portable format of our content. The PDF's original copyright holder is Tech Assistant for Blind foundation, Inc. Any copying, redistribution, or rebranding is not allowed unless proper permission is obtained from us.

How to Customize WhatsApp Notifications for Reducing Distractions.

## Description

WhatsApp is one of the most popular instant messaging applications in the world, used by over 2 billion users worldwide. While this app is great for staying connected with friends, co-workers, and family, the constant barrage of notifications can become overwhelming. In this article, we will go over how to turn off unwanted notifications in WhatsApp and ensure that you only receive the notifications you want.

## **Steps to Manage WhatsApp Notifications**

- 1. Go to WhatsApp settings: Open WhatsApp and tap on the three vertical dots in the top right corner. From the drop-down menu, select Settings.
- 2. Tap on Notifications: From the Settings menu, select Notifications.
- 3. Turn off group and single message notifications: Here, you can customize the notification settings for group and individual chats as per your need. If you are receiving too many notifications for one particular group or individual chat, then simply turn off notifications for that chat. You can also select priority notifications and turn off notification sounds for specific chats.
- 4. Turn off notification pop-ups: If you find the notification pop-ups distracting or don't want people to see messages on your phone lock screen, turn off notification pop-ups.
- 5. Change notification tone and vibration: You can also customize the ring tone and vibration pattern for different notifications by selecting "Notification tone" or "Vibrate."
- 6. Mute notifications: WhatsApp also offers the ability to mute notifications for individual chats. This means that you can choose to silence notifications for a specific period of time for a particular chat, while keeping notifications on for other chats. To do this, simply open the chat, tap on the contact or group name, and select "Mute Notifications". From there, you can choose the duration of the mute period, which can range from 8 hours to "Forever". This is a useful feature for those times when you want to stay focused or avoid distractions, but still want to keep certain chats accessible.

In conclusion, WhatsApp offers a range of customizable notification settings for its users. It's an excellent feature that helps you stay in control of what notifications come through and what doesn't. Utilizing these settings will help you keep unwanted notifications to a minimum and ensure that you receive only the notifications that are important to you. By following these simple steps, you can ensure that you maximize the benefits of WhatsApp while minimizing the clutter of unnecessary notifications.

Date 03/08/2025 Date Created 01/07/2023 Author yusraijaz

Page 1

Tech Assistant for Blind foundation, Inc. Contact Us: https://www.techassistantforblind.com/contact or by Email: info@techassistantforblind.com